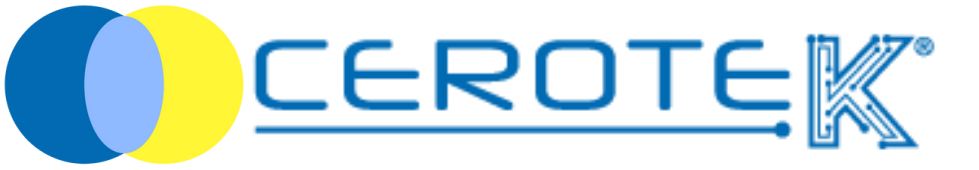

## MANAGEMENT of THERAPY in Residential Facilities

Edit: 1.3 (01-2024)

mktg@cerotek.it

### MANAGEMENT of THERAPY in Residential Facilities

| 1. uploading of assisted's therapy           | pag.1  |
|----------------------------------------------|--------|
| 2. pairing of the Node with the right person | pag. 2 |
| 3. administration of the therapy             | pag. 4 |

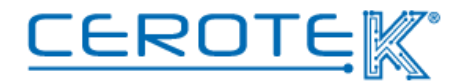

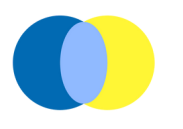

#### 1. Uploading of Assisted's Therapy

After the uploading ot the patient's anagraphic, it will be possible to upload the therapy.

In the "Treatments" section, clicking on "New" is possible to upload the medicine and its description. In addition to the **picture**, the **date** of beginning and end and the **frequency**, the **prescriber** needs to be added.

A NFC Tag will be given to every person in order to guarantee the administration of the **Right therapy** to the **Right person** at the **Right time**.

| Centro Stella       | =                           |                     |
|---------------------|-----------------------------|---------------------|
| 28 Dashboard        | Dashboard > Treatments > Ne | w Treatment         |
| &- Users            | New Treatment               |                     |
| ී Audit Logs        | * Summary                   |                     |
| Ø Settings          | Images                      |                     |
| > Health Facilities |                             | +                   |
| > Locations         |                             |                     |
| > Nodes             | Share Data (This            |                     |
| > Operators         | * Start Date / Time         | 0 5053-212-53 00220 |
| > Patients          | * Patient                   |                     |
| > Doctors           | Dispenser                   |                     |
| > Presence requests | Doctor                      | +                   |
| > Field events      | * Frequency                 | Select              |
| > Treatments        |                             | Di Gara             |
|                     |                             | Calorie Centre      |
|                     |                             |                     |

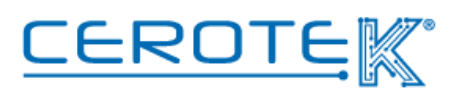

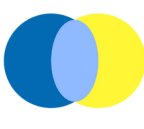

#### 2. pairing of the Node with the Right Person

In the "nodes" section, selecting the filters, it will be possible to pair the NFC tag with the Right Person. Writing the NFC tag number in the "Label" field, it will be possible to start the research.

| ashboard > Nodes |          |            |                 |   |             |        |
|------------------|----------|------------|-----------------|---|-------------|--------|
| Nodes            |          |            |                 |   |             |        |
| + New 🛓 Import   | 📋 Delete | Audit Logs | Export to Excel |   |             |        |
| Filters          |          |            |                 |   |             |        |
| Node id          |          |            |                 |   | Label       | $\geq$ |
| Туре             |          |            |                 | ~ | Alias       |        |
| Enabled          |          |            |                 | ~ | Acknowledge |        |
|                  |          |            |                 |   | device id   |        |
|                  |          |            |                 |   | Patient     |        |

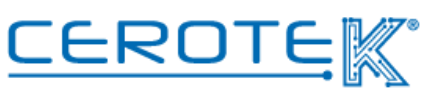

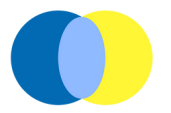

After finding the right NFC Tag, it will be necessary to click on "edit" and the following screen will appear.

Clicking on "patient", it will be possible to select the patient previously uploaded and pair the NFC Tag.

| Centro Stella       | =                           |                         |  |
|---------------------|-----------------------------|-------------------------|--|
| 🚯 Dashboard         | Dashboard > Nodes > Edit No | de                      |  |
| 🏭 Users             | Edit Node                   |                         |  |
| ວ Audit Logs        | • Node id                   | 20276-20276             |  |
| Ø Settings          | * Label                     | 04791930                |  |
| > Health Facilities |                             | 2685600                 |  |
| > Locations         | * lype                      | Nakoli ~                |  |
| > Nodes             | Vendor                      |                         |  |
| > Operators         | Enabled (                   |                         |  |
| > Patients          | Acknowledge device id       | +                       |  |
| > Doctors           | Installed At                |                         |  |
| > Presence requests | Location                    | +                       |  |
| > Field events      | Patient                     | *                       |  |
| > Treatments        |                             |                         |  |
|                     |                             | 🖹 Save 🗅 Reset 🕱 Cancel |  |
|                     |                             |                         |  |

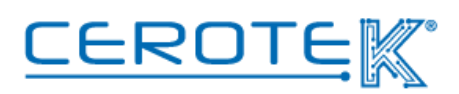

3

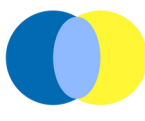

#### 3. Administration of the Therapy

Getting the smartphone with the App closer to the patient's NFC Tag, the First Name and Last Name of the guest with the picture, a notes field, the "confirm administration" button to push once the administration of the therapy is completed will appear.

In case the therapy is not administered, under the confirmation button there are 6 voices ( patient's refuse, fast, patient's absence, vomit, other, medicine's lack) that can be chosen to motivate the non-administration of the therapy. Once one of the voices is picked, a confirmation button will appear. Clicking "yes", the page will automatically close; clicking "no", the page will return to the administration confirmation screen.

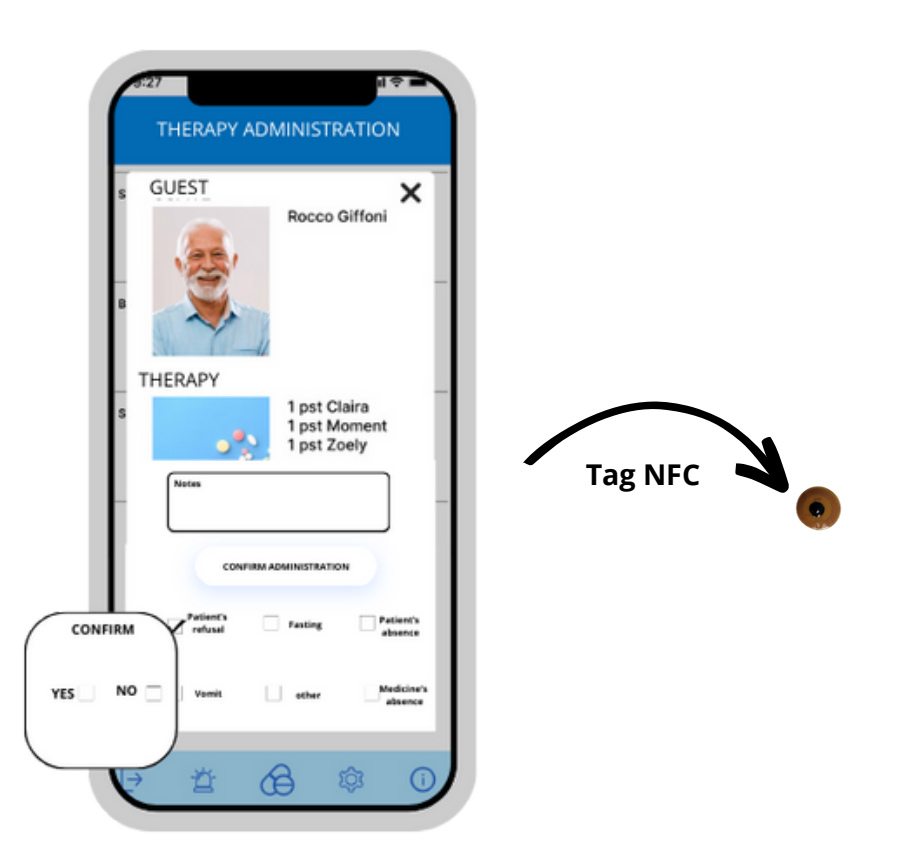

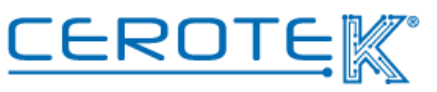

# Silver Years, to be Safe and Free

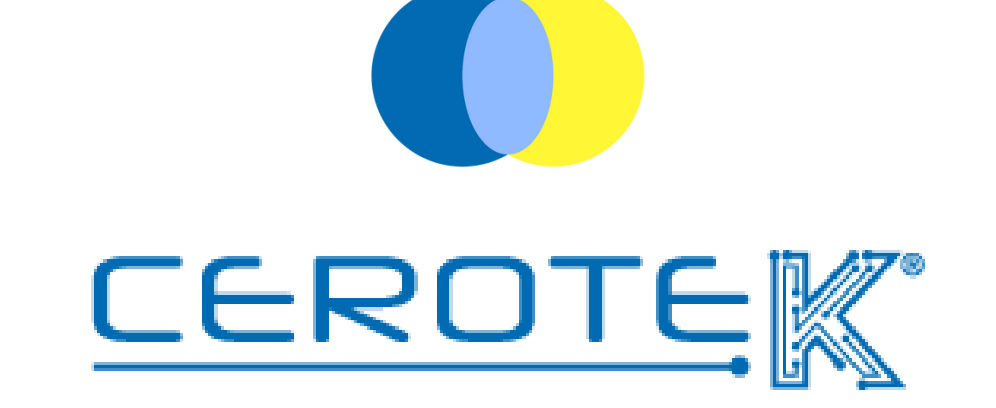

C.so Vercelli, 117 10015, IVREA (TO) email: mktg@cerotek.it web: www.cerotek.it tel/fax: 0125 615188 Sede Legale: BAM LAM- Piazza Galli, 7 12061 Carrù (CN)